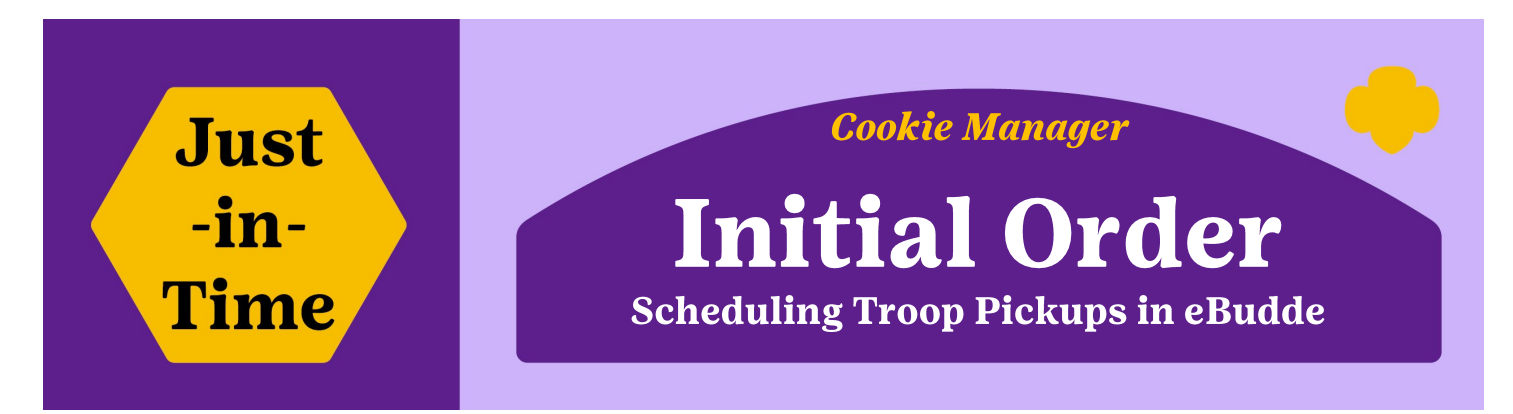

The cookies are being delivered - now what? It's time to set-up pickup times for your troops and eBudde can make it easier with their convenient scheduling tool. Especially if you are a larger Service Unit with a large number of troops! Using this tool ensures that troops don't all show up at the same time.

## Set your dates and times in eBudde:

- 1. Click on "Delivery" Column (columns on left)
- 2. Click on the "Settings" Tab (across top)
- 3. Click on the "Edit Settings" button

| Dashboard                                      | Contacts       | Settings | Reports       | Signup Sheet | Help Center |
|------------------------------------------------|----------------|----------|---------------|--------------|-------------|
| Council Cu Delivery<br>Delivery Stations       | <b>,</b>       | 2        | Edit Settings | 3            |             |
| Bottineau (101)<br>Bottineau SU Cupboar (101C) |                | Settings |               |              |             |
|                                                | Name: Bottinea | u        | Numl          | ber: 101     |             |

- 4. Scroll down to section shown below
- 5. Fill in **Time Allotment** (the amount of time you want to allow per troop to pickup; we recommend 15 minutes).
- 6. Fill in the "Number of Pickup Stations" (meaning troops) you will allow during one time slot.
- 7. Click the "I know the delivery date" box (Date box pops up). Add date Troops will pick up.
- 8. Click the "I know the delivery time" box (Time boxes pops up). Fill in timeframe parameters.
- 9. Scroll to bottom of page and click the "Update" box

| 4<br>Time allotment is the number of minutes<br>each troop will have to pickup their order. | Overflow is how many cases<br>you allow per time slot. | Pickup Stations is the number of lines<br>at this Delivery Station (this defaults to 1). |  |
|---------------------------------------------------------------------------------------------|--------------------------------------------------------|------------------------------------------------------------------------------------------|--|
| 5 Time allotment: 15 minutes.                                                               | Troop Case Overflow: 200                               | Number of Pickup Stations: 1                                                             |  |
| 7 I know the delivery date                                                                  | 8                                                      | I know the delivery time                                                                 |  |
| Date: 2025-02-08                                                                            | f                                                      | rom: 9:00am<br>until: 4:00pm                                                             |  |
| 9 Update                                                                                    |                                                        | Cancel                                                                                   |  |